## 3. Review the Organisations Listing

Last Modified on 19/10/2016 9:55 am AEDT

## Quick Steps: Go to Competitions > Organisations

The Organisations tab displays a list of all of your current tiered organisations. This list will only show those organisations that are in the tier directly below yours. This will allow you to create settings for each of these organisations, which will then be automatically set whenever that organisation is added into one of your competitions.

1. Within the Management Console, select **Competitions** from the top menu, then **Organosations** from the left menu.

- 2. Here you can
- View Organisations
- Edit Organisations
- Email Organisations
- Select the organisation's Default Venues, eg. Home Venue

**Note:** The settings of each organisation are the default setting of the manager console. Any changes here will be reflected across the whole console. Changes made to an organisation in **Competitions** however will be specific to the competition selected.

## **Related Articles**

[template("related")]